## EPSON STYLUS MPHOTO R240 Series

**EPSON** 

## Ръководство за основни операции

| Важни сведения2                                                                                                    |
|----------------------------------------------------------------------------------------------------|
| Въведение4                                                                                                    |
| Части на принтера и функции на контролния панел5<br>Части на принтера5<br>Контролен панел6                                                                                                    |
| Зареждане на хартия                                                                                                    |
| Отваряне на изображения за печат                                                                                                    |
| Печат на снимки       11         Отпечатване на няколко снимки       11         Печат на всички снимки.       11         Отпечатване на индексна страница от снимки       11         Отпечатване на индексна страница от снимки       11         ДРОГ снимки, избрани от фотоапарата       12 |
| Смяна на касетите с мастило13                                                                                                    |
| Поддръжка и транспортиране                                                                                                    |
| Отстраняване на неизправности                                                                                                    |
| Приложение                                                                                                    |
|                                                                                                    |

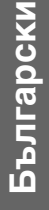

## Указания за безопасност

Прочетете всички указания в този раздел, преди да ползвате вашия принтер. Също така спазвайте всички предупреждения и указания, обозначени на принтера.

#### Когато инсталирате вашия принтер

- Не запушвайте и не покривайте вентилационните и другите отвори на принтера.
- Ползвайте единствено захранващ източник от типа, посочен на етикета на принтера.
- Използвайте единствено захранващия кабел, доставен с този принтер. Използването на друг кабел може да предизвика пожар или токов удар.
- Уверете се, че захранващият кабел за променлив ток отговаря на съответния местен стандарт за безопасност.
- Не използвайте повреден или протрит захранващ кабел.
- Ако използвате удължител за принтер, уверете се, че общата амперна мощност на устройствата, включени в разклонителя, не надвишава амперната мощност на кабелите. Освен това, уверете се, че общата амперна мощност на всички устройства, включени в електрическия контакт на стената, не надвишава амперната мощност на контакта.
- Не се опитвайте да ремонтирате сами принтера.
- Извадете щепсела на принтера от контакта и се обърнете към правоспособен сервизен техник за ремонт при следните случаи:

Захранващият кабел или щепсел е повреден; влязла е течност в принтера; той е бил е изпуснат, корпусът му е повреден; принтерът не работи нормално или показва явна разлика в резултата.

#### Когато избирате място за принтера

Поставете принтера на равна и стабилна повърхност, която е по-широка от основата на принтера във всички посоки. Ако поставите принтера до стената, оставете повече от 10 см между гърба на принтера и стената. Принтерът няма да работи както трябва, ако е поставен под наклон.

- Когато съхранявате или транспортирате принтера, не го накланяйте, не го изправяйте на една страна и не го обръщайте надолу. Това може да доведе до изтичане на мастило от касетите.
- Избягвайте места, подложени на резки промени на температурата и влажността. Също така поставете принтера далеч от пряка слънчева светлина, силна светлина и източници на топлина.
- Оставете достатъчно място около принтера за нормална вентилация.
- Поставете принтера в близост до стенен контакт, от който щепселът може лесно да се изважда.

#### Когато ползвате принтера

Внимавайте да не излеете течност върху принтера.

## Когато ползвате течнокристалния панел

- Течнокристалният панел може да има няколко светли или тъмни точки. Това е нормално и не означава, че има някаква повреда.
- Ползвайте само мека, суха кърпа за почистване на течнокристалния панел. Не ползвайте течност или химически почистващи препарати.
- Ако течнокристалният панел на контролния панел на принтера е повреден, обърнете се към вашия търговец. Ако попадне течнокристален разтвор върху ръцете ви, измийте ги обилно със сапун и вода. Ако течнокристален разтвор попадне в очите ви, измийте ги незабавно с вода. Ако след измиването не се чувствате добре или имате проблеми със зрението, веднага посетете лекар.

#### Когато боравите с касетите за мастило

- Съхранявайте касетите с мастило на недостъпно за деца място. Не позволявайте деца да пият мастило от касетите и да ги пипат.
- Не тръскайте касетите с мастило; това може да доведе до изтичане.

- Бъдете внимателни, когато боравите с използвани касети за мастило, защото може да има останало мастило около отвора за подаване на мастилото. Ако попадне мастило върху кожата ви, измийте обилно със сапун и вода. Ако попадне мастило в очите, изплакнете ги веднага с вода. Ако след измиването не се чувствате добре или имате проблеми със зрението, веднага посетете лекар.
- Не отстранявайте и не късайте етикета на касетата с мастило; така мастилото може да протече.
- Поставете касетата с мастило веднага след като я извадите от опаковката. Ако оставите касета разопакована дълго време, преди да я ползвате, после може да не бъде в състояние да печата нормално.
- Не докосвайте зеления IC чип отзад на касетата. Това може да попречи на нормалната работа и печата.

### Съвместимост с ENERGY STAR<sup>®</sup>

Като партньор в програмата ENERGY STAR, Epson e установил, че този продукт отговаря на указанията на ENERGY STAR за енергийна ефективност.

Международната програма за офис оборудване ENERGY STAR е доброволно сътрудничество с производителите на компютри и офис оборудване за насърчаване въвеждането на енергийно ефективни персонални компютри, монитори, принтери, факс апарати, копирни машини, скенери и многофункционални устройства, за да се намали замърсяването на въздуха, причинено от производство на електроенергия. Стандартите и емблемите са еднакви за участващите държави.

## Авторски права и търговски марки

Никоя част от тази публикация не може да бъде възпроизвеждана, съхранявана чрез записваща система или предавана под каквато и да е форма или какъвто и да е начин, електронно, механично, чрез фотокопиране, презаписване или по друг начин, без предварително писмено разрешение на Seiko Epson Corporation. Информацията, съдържаща се тук е предвидена за използване само с този принтер на Epson. Epson не носи отговорност за каквото и да е използване на тази информация при други принтери. Нито Seiko Epson Corporation, нито нейните филиали носят отговорност пред купувача на това изделие или пред трети страни за повреди, загуби или разходи, които купувачът или трети страни са претърпели в резултат на злополука, неправилно използване или злоупотреба с това изделие, както и в резултат на неодобрени изменения, ремонт или промени по изделието, или (с изключение на САЩ) ако не са били следвани строго указанията за работа и поддръжка на Seiko Epson Corporation.

Seiko Epson Corporation не носи отговорност за повреди или проблеми, предизвикани от допълнения или консумативи, различни от обозначените от Seiko Epson Corporation като "Оригинални изделия на Epson" или "Одобрени от Epson изделия".

Seiko Epson Corporation не носи отговорност за каквито и да е повреди, настъпили в резултат на електромагнитни смущения, предизвикани от използването на интерфейсни кабели, различни от обозначените от Seiko Epson Corporation като "Одобрени от Epson изделия".

EPSON<sup>®</sup> е запазена търговска марка, а EPSON STYLUS<sup>TM</sup> е търговска марка на Seiko Epson Corporation.

PRINT Image Matching<sup>™</sup> е търговска марка на Seiko Epson Corporation. Логото на PRINT Image Matching<sup>™</sup> е търговска марка на Seiko Epson Corporation.

USB DIRECT PRINT<sup>TM</sup> е търговска марка на Seiko Epson Corporation. Логото на USB DIRECT PRINT<sup>TM</sup> е търговска марка на Seiko Epson Corporation.

Microsoft<sup>®</sup> и Windows<sup>®</sup> са регистрирани търговски марки на Microsoft Corporation.

Apple<sup>®</sup> и Macintosh<sup>®</sup> са регистрирани търговски марки на Apple Computer, Inc.

DPOF<sup>TM</sup> е търговска марка на CANON INC., Eastman Kodak Company, Fuji Photo Film Co., Ltd. и Matsushita Electric Industrial Co., Ltd.

Zip<sup>®</sup> е регистрирана търговска марка на Iomega Corporation.

SD<sup>тм</sup> е търговска марка.

Memory Stick, Memory Stick Duo, Memory Stick PRO и Memory Stick PRO Duo са търговски марки на Sony Corporation.

xD-Picture Card™ е търговска марка на Fuji Photo Film Co.,Ltd.

Обща забележка: Други имена на изделия, използвани тук, са само за опознавателни цели и могат да бъдат търговски марки на съответните им притежатели. Epson се отказва от всякакви претенции към тези марки.

Авторско право © 2005 Seiko Epson Corporation. Всички права запазени.

След като сте инсталирали принтера, както е описано в листовката *Започнете оттук*, в тази книжка можете да прочетете как да:

- Заредите хартия
- Отпечатате снимки, съхранени на карта с памет
- Отпечатате снимки от цифров фотоапарат или външно запаметяващо устройство.
- Запаметите снимки от карта с памет на външно устройство
- Извършите редовно обслужване
- Решите повечето проблеми

Тази книжка ви казва как можете да направите всичко това, без дори да включвате компютъра! Разбира се, вашият принтер може много повече, когато е свързан към компютър с Windows<sup>®</sup> или Macintosh<sup>®</sup>.

За пълни указания за ползването на принтера с компютър вижте екранното *Ръководството за потребителя.* Икона за това ръководство автоматично се поставя на вашия десктоп, когато инсталирате софтуера.

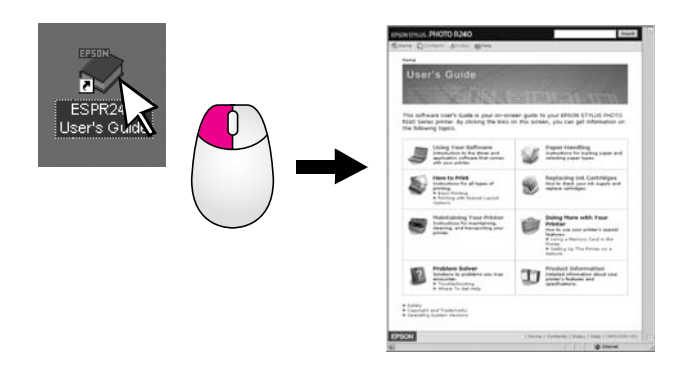

Моля, спазвайте тези общи напътствия, когато четете указанията:

#### Предупреждение:

Предупрежденията трябва да се спазват внимателно, за да се избегнат наранявания.

#### Внимание:

Внимание означава нещо, което трябва да се спазва, за да се избегнат повреди на оборудването.

#### Забележка:

Забележките съдържат важна информация за принтера.

### Основна процедура за печат

| 1. Зареждане на<br>хартия         | Заредете хартията със страната<br>за печат нагоре, след това<br>подравнете страничния водач<br>към хартията.    |  |
|-----------------------------------|----------------------------------------------------------------------------------------------------|--|
|                                   | Вижте "Зареждане на хартия в<br>устройството за подаване на<br>листове" на страница 7 за<br>подробности.        |  |
|                                   |                                                                                                    |  |
| 2. Поставяне на<br>карта с памет  | Поставете вашата карта с памет<br>в съответното гнездо. Вижте<br>"Поставяне на карта с памет" на<br>страница 9. |  |
|                                   |                                                                                                    |  |
| 3. Избор на снимки                | Изберете снимките, които желаете<br>да отпечатате.                                                              |  |
|                                   | Вижте "Печат на всички снимки." и<br>"Отпечатване на няколко снимки"<br>на страница 11.                         |  |
| 4. Избор на размер<br>на хартията | Изберете размера на хартията от<br>контролния панел.                                                            |  |
| 5. Избор на вид<br>хартия         | Изберете вида на хартията от<br>контролния панел.                                                               |  |
| 6. Печат                          | Натиснете бутона <b>Start</b> [Старт].                                                                          |  |

# Части на принтера и функции на контролния панел

## Части на принтера

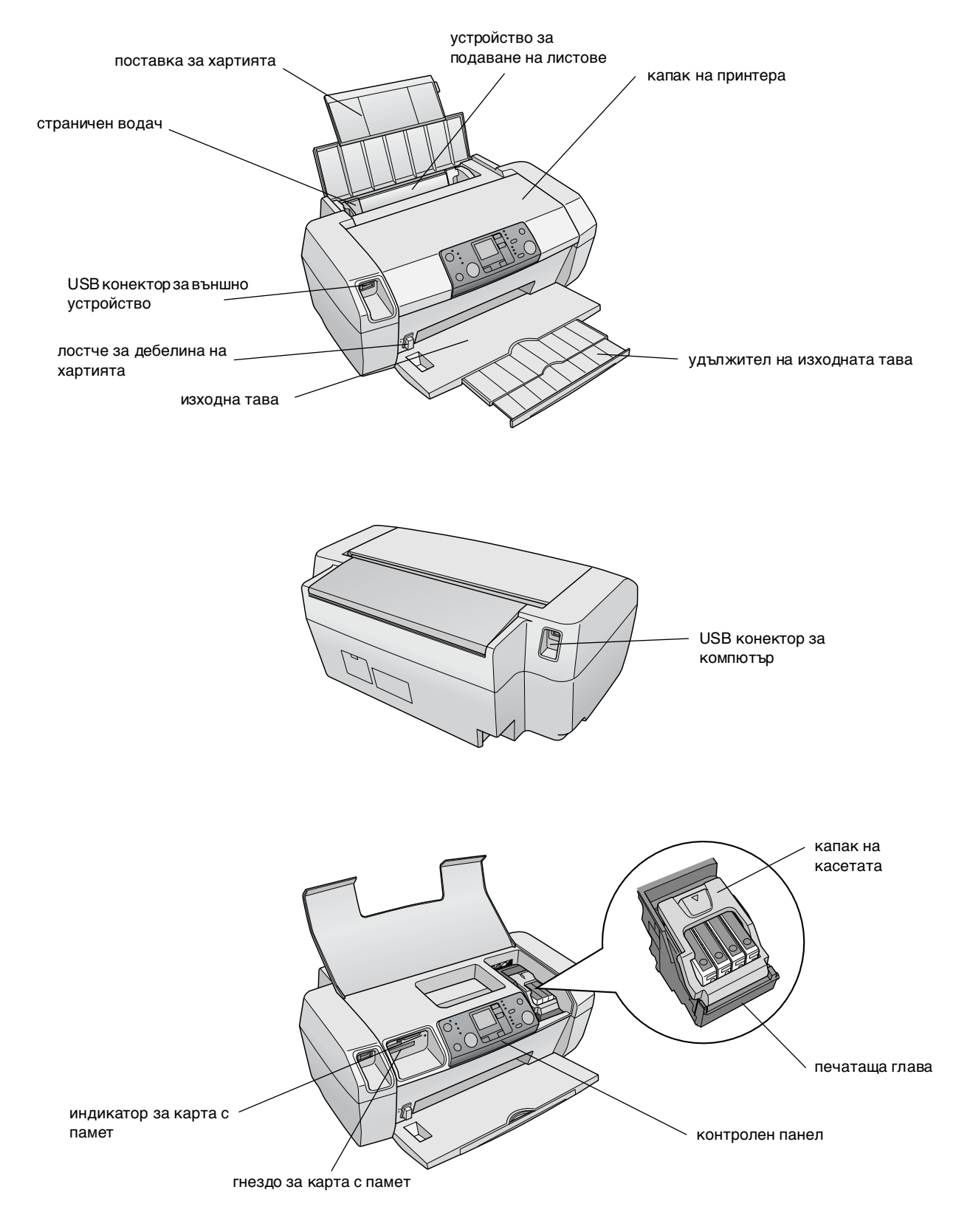

## Контролен панел

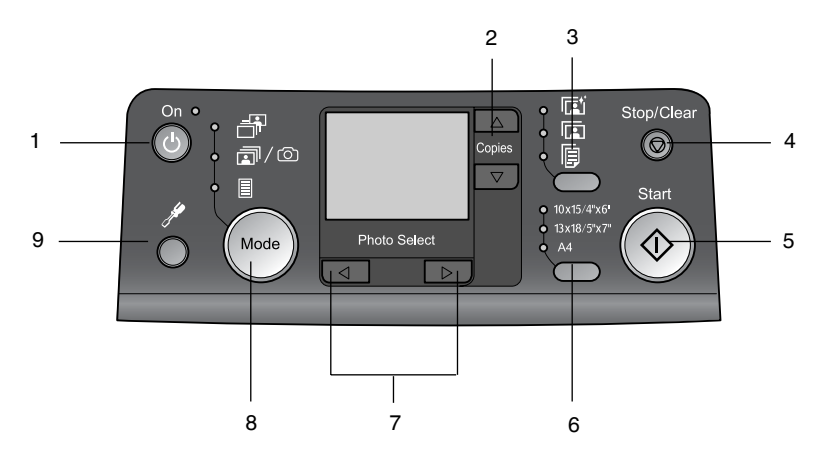

|   | Бутон                             | Функция                                                                                                    |  |
|---|-----------------------------------|----------------------------------------------------------------------------------------------------|--|
| 1 | Ů On [Включен]                    | Натиснете за включване и<br>изключване на принтера.                                                                                                    |  |
| 2 | ▲ ▼ Copies [Копия]                | Натиснете, за да изберете броя<br>на копията.                                                                                                    |  |
| 3 | Вид хартия                        | Натиснете, за да изберете вида<br>на хартията.                                                                                                    |  |
|   |                                   | <b>Photo Paper</b> : Epson Premium<br>Glossy Photo Paper, Epson<br>Premium Semigloss Photo Paper,<br>Epson Ultra Glossy Photo Paper                                                                                                  |  |
|   |                                   | <b>Matte Paper</b> : Epson Matte<br>Paper-Heavyweight                                                                                                    |  |
|   | <b>F</b>                          | <b>Обикновена хартия</b> :<br>обикновена хартия, Epson<br>Bright White Ink Jet Paper                                                                                                    |  |
| 4 | © Stop/Clear<br>[Стоп/Изчистване] | Натиснете, за да спрете печата,<br>да извадите листа или да<br>изчистите състояние на<br>грешка. Когато не печатате,<br>можете да нулирате направени<br>от вас настройки.                                                            |  |
| 5 | ♦ Start [Старт]                   | Натиснете за начало на печата<br>с настройките, направени от<br>контролния панел. Когато има<br>заседнал лист, натиснете, за да<br>го извадите.                                                                                      |  |
| 6 | Размер на<br>хартията             | Натиснете, за да изберете<br>10 × 15 см/4" × 6",<br>13 × 18 см/5" × 7" или А4 за<br>размер на хартията в<br>устройството за подаване на<br>листове. Директно от карта с<br>памет можете да печатате само<br>на един от тези размери. |  |
| 7 | <▶ Снимка/Опции                   | Натиснете, за да изберете<br>снимката, която желаете да<br>отпечатате, или да изберете<br>функциите за настройка и<br>помощните функции.                                                                                             |  |

| 8 | Mode [Режим]           | Натиснете, за да отпечатате<br>снимки от карта с памет.<br>Изберете от следните режими.<br>(Индикаторите показват кой<br>режим е избран.)                                                                                                    |
|---|------------------------|----------------------------------------------------------------------------------------------------|
|   |                        | Print Select [Избор за печат]:<br>Изберете тази опция, за да<br>изберете снимките, които<br>желаете да печатате.                                                                                                    |
|   |                        | Print All/DPOF/PictBridge<br>[Печат на<br>всичко/DPOF/PictBridge]:<br>Изберете тази опция, за да<br>отпечатате всички снимки на<br>карта с памет, да отпечатате<br>снимките, като ползвате DPOF<br>информацията, съхранена на<br>картата с памет, или да<br>отпечатате снимките направо<br>от цифров фотоапарат. |
|   |                        | Index Sheet [Индексна<br>страница]: Изберете това, за<br>да отпечатате индексна<br>страница за снимките.                                                                                                    |
| 9 | Setup<br>[Настройка] 🎢 | Натиснете, за да видите<br>опциите за настройка.                                                                                                    |

6

Видът хартия, който избирате, влияе на печата, затова трябва да избирате правилния тип хартия за вашето задание.

## Избор на вид хартия

Ако печатате само груба чернова от снимките, обикновената хартия върши работа. За най-добри резултати обаче, трябва да ползвате някоя от специалните хартии за мастилено-струйни принтери на Epson.

| За тази хартия                         | Изберете тази<br>настройка за<br>вид хартия | Капацитет<br>на<br>зареждане |
|----------------------------------------|---------------------------------------------|------------------------------|
| EPSON Premium Glossy<br>Photo Paper    | Photo Paper                                 | До 20 листа                  |
| Epson Premium<br>Semigloss Photo Paper |                                             |                              |
| Epson Ultra Glossy Photo<br>Paper      |                                             |                              |
| Epson Matte<br>Paper-Heavyweight       | Matte Paper                                 |                              |
| Обикновена хартия<br>(рециклирана)     | Обикновена<br>хартия                        | До 100 листа                 |
| Epson Bright White Ink<br>Jet Paper    |                                             | До 80 листа                  |

## Зареждане на хартия в устройството за подаване на листове

Следвайте стъпките по-долу, за да заредите хартия.

1. Отворете поставката за хартия и изтеглете удължителя.

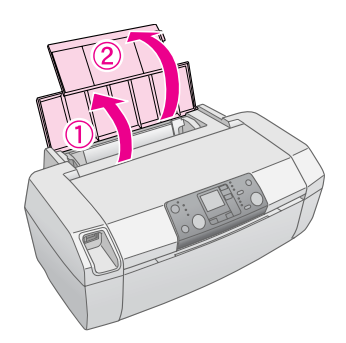

2. Свалете надолу изходната тава и извадете удължителя.

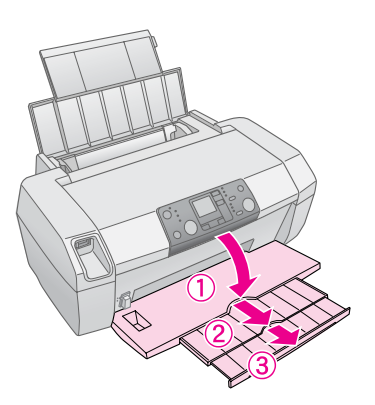

3. Плъзнете страничния водач наляво.

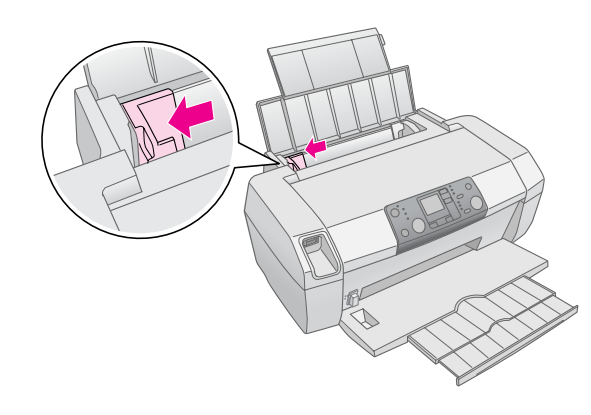

 Разлистете тесте хартия, след това подравнете краищата, като го потупвате върху равна повърхност.  Поставете хартията със страната за печат нагоре, до дясната страна на устройство за подаване на листове. Страната за печат обикновено е по-бяла или по-лъскава.

Поставете топчето хартия зад палците и се уверете, че то влиза добре под ≛ стрелката отвътре на левия страничен водач. Винаги поставяйте хартията с късата страна напред, дори когато разпечатката е хоризонтално ("пейзажно") ориентирана.

 $10 \times 15$  см (4  $\times$  6 инча) и 13  $\times$  18 см (5  $\times$  7 инча)

A4

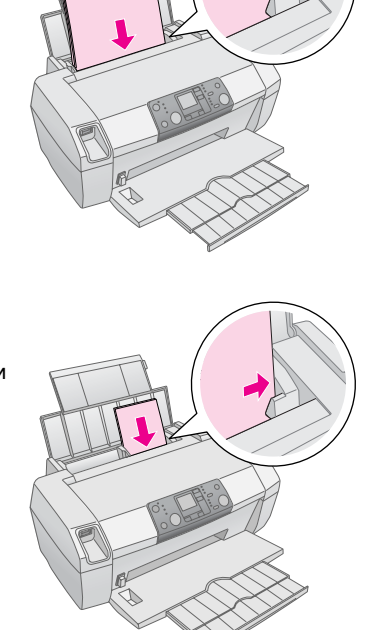

6. Плъзнете страничния водач да опре в левия край на хартията (но не много плътно).

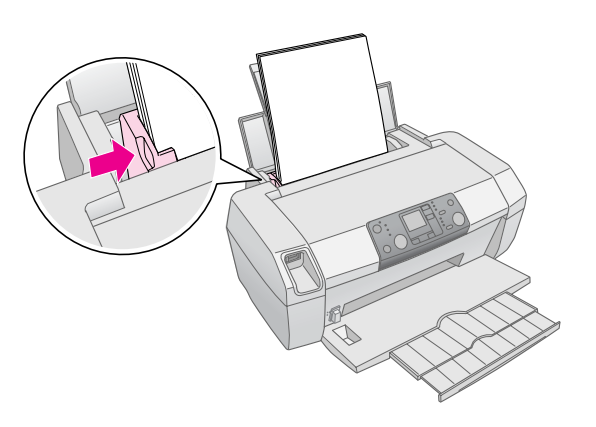

#### Забележка:

Оставете достатъчно място пред принтера, за да може листът да излиза напълно.

# Съхраняване на вашите разпечатки

С подходящи грижи снимките от вашия принтер ще траят дълги години. Специалните мастила на Epson, предназначени за вашия принтер, са разработени за постигане на подобрена светлоустойчивост при ползване на хартия Epson и при правилно излагане и съхраняване на разпечатките.

Както и при традиционните снимки, добрите грижи свеждат до минимум промените в цвета и удължават живота за излагане:

- За да бъдат изложени разпечатките, Epson препоръчва те да бъдат рамкирани под стъкло или в защитен пластмасов плик, което ги предпазва от замърсители в атмосферата като влажност, цигарен дим и високи равнища на озон.
- Както всички снимки, вашите разпечатки трябва да се пазят от високи температури и влажност и да не се излагат на пряка слънчева светлина.
- За подходящо съхранение, Epson препоръчва да държите разпечатките във фотоалбум или пластмасова кутия за съхранение на снимки в некиселинните пликове за архив, които се предлагат в повечето фотомагазини.

Спазвайте задължително и другите указания за съхранение и излагане, дадени на опаковката на хартията.

## Поставяне на карта с памет

#### Внимание:

- Поставете карта с памет с горната част на картата обърната надясно, както е показано на илюстрацията.
- Поставянето на карта с памет по начини, различни от показаните тук, може да повреди принтера, картата с памет или и двете.
- Ползвайте само един тип карта с памет във всеки един момент. Извадете поставената карта с памет, преди да поставяте карта с памет от друг вид.
- Затворете капака на принтера, когато картата с памет се ползва, за да защитите картата с памет от статично електричество. Ако докоснете картата с памет, когато е поставена в принтера, това може да повреди принтера.
- Преди поставяне на Memory Stick Duo, Memory Stick PRO Duo, miniSD Card и MagicGate Memory Stick Duo поставете доставения с тях адаптер.

## Поставяне на карта с памет

- 1. Натиснете бутона <sup>(b)</sup> **Оп** [Включен], за да включите принтера.
- 2. Отворете капака на принтера.

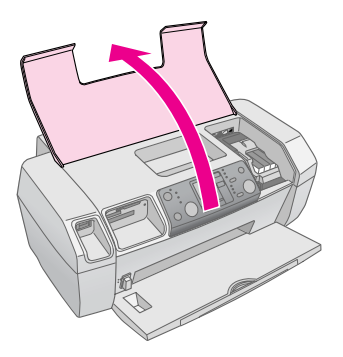

 Поставете картата с памет докато опре в подходящото гнездо, както е показано по-долу. Когато е поставена, индикаторът за карта с памет светва.

| Тип карта                                                                                                    | Гнездо |
|----------------------------------------------------------------------------------------------------|--------|
| CompactFlash/<br>Microdrive                                                                                                    |        |
| Memory Stick/<br>Memory Stick PRO/<br>Memory Stick Duo*/<br>Memory Stick PRO Duo*/<br>MagicGate Memory Stick/<br>MagicGate Memory Stick Duo*/<br>SD Card/<br>miniSD Card*/<br>MultiMediaCard |        |
| xD- Picture Card/<br>xD-Picture Card Type M/<br>SmartMedia                                                                                                    |        |

\* Изисква адаптер

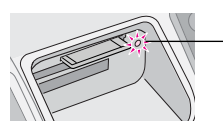

индикатор за карта с памет

4. Затворете капака на принтера.

След малко принтерът ще прочете и ще изброи изображенията на вашата карта. Когато приключи, вашите изображения са готови за печат (вижте страница 11).

## Изваждане на карта с памет

Уверете се, че индикаторът за карта с памет не мига, а след това извадете картата от гнездото.

#### Внимание:

Не изваждайте карта, докато индикаторът за карта с памет мига; може да повредите снимки на картата.

## Печат от цифров фотоапарат

PictBridge и USB Direct Print ви позволяват да печатате снимки, като свържете вашия цифров апарат директно към вашия принтер.

- Извадете всички карти с памет от принтера. (Ако оставите карта, снимките ще се четат от нея, вместо от фотоапарата.
- Заредете вида хартия, върху която желаете да печатате; 
  → страница 7
- 3. Ползвайте контролния панел на принтера, за да изберете вида и размера на хартията.
- 4. Свържете USB кабела, доставен с вашия фотоапарат, към USB конектора за външно устройство отпред на принтера.

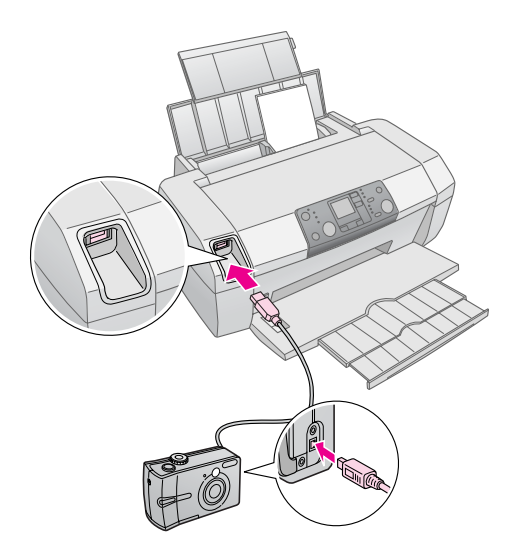

- 5. Уверете се, че фотоапаратът е включен. След малко принтерът ще прочете и ще изброи вашите снимки.
- Ползвайте апарата, за да изберете снимките, които желаете да печатате, да направите необходимите настройки и да отпечатате снимките. Вижте ръководството на вашия фотоапарат за подробности.

#### Забележка:

- Ако фотоапаратът не е съвместим с PictBridge или USB Direct Print, тази икона ue се появи на течнокристалния панел. Epson не може да гарантира съвместимостта на нито един фотоапарат.
- Някои от настройките на вашия цифров фотоапарат може да не се отразят на печата.

## Отпечатване на няколко снимки

1. Натиснете бутона **Mode** [Режим], за да изберете **Print Select** [Избор за печат]. Появява се следният екран.

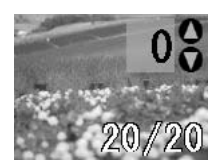

- 2. Натиснете бутона ◀ или ► Photo/Options [Снимка/Опции], за да видите снимката, която желаете да отпечатате.
- 3. Натиснете бутона ▲ или ▼ **Соріеs** [Копия], за да изберете колко копия искате да отпечатате от тази снимка (до 99).

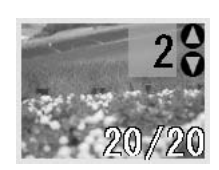

- 4. Повторете стъпки 2 и 3 за другите снимки.
- Натиснете бутона за вид на хартията, за да изберете вида на хартията.
   За подробности вижте "Избор на вид хартия" на страница 7.
- 6. Натиснете бутона за размер на хартията, за да изберете размера на хартията.
- 7. Натиснете бутона � Start [Старт] за печат.

## Печат на всички снимки.

 Натиснете бутона Mode [Режим], за да изберете Print All/PictBridge [Печат на всичко/PictBridge]. Появява се следният екран.

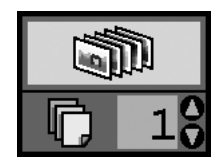

 Натиснете бутона за вид на хартията, за да изберете вида на хартията.
 За подробности вижте "Избор на вид хартия" на страница 7.

- 3. Натиснете бутона за размер на хартията, за да изберете размера на хартията.
- 4. Натиснете бутона ▲ или ▼ **Соріеs** [Копия], за да изберете броя копия за отпечатване (до 99).
- 5. Натиснете бутона ♦ **Start** [Старт] за печат.

#### Забележка:

Ако на картата с памет има DPOF информация, не можете да отпечатате всички снимки на картата, дори ако **Print All/PictBridge** [Печат на всичко/PictBridge] е избрано. За да отпечатате всички снимки на картата с памет, откажете DPOF информацията от вашия цифров фотоапарат.

# Отпечатване на индексна страница от снимки

Всички снимки на картата с памет ще се отпечатат като миниатюри на листа с формат А4. На един лист ще се отпечатат 20 снимки.

1. Заредете обикновена хартия А4 в принтера.

#### Забележка:

Индекс не може да се печата на друга хартия, освен А4.

2. Натиснете бутона **Mode** [Режим], за да изберете **Index Sheet** [Индексна страница]. Принтерът автоматично настройва вида на хартията на Обикновена хартия и размера на хартията на А4. Появява се следният екран.

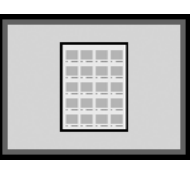

3. Натиснете бутона ♦ Start [Старт] за печат.

# DPOF снимки, избрани от фотоапарата

Ако вашият апарат поддържа DPOF (Digital Print Order Format [Формат за поръчка на цифров печат]), можете да го ползвате предварително, за да изберете кои снимки и по колко копия от всяка желаете да отпечатате. Вижте в ръководството на фотоапарата как се избират снимки за печат с DPOF, а след това поставете картата с памет в принтера. Принтерът автоматично чете предварително избраните снимки.

 Заредете хартия и карта с памет, която съдържа DPOF данни. След като бъде заредена карта с памет, иконата на DPOF се появява на течнокристалния панел и стойността на Copies [Копия] става броят на копията, който сте избрали на цифровия фотоапарат.

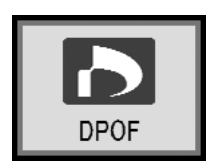

2. Натиснете бутона **\$ Start** [Старт], за да започнете печата.

### Проверка на мастилото

Когато мастилото е на свършване, тази икона  $\Diamond$  се появява в горния ляв ъгъл на течнокристалния панел. Следвайте тези стъпки, за да проверите мастилото.

- 1. Натиснете бутона Setup [Настройка].
- Натиснете бутона ◄ или ►, за да се покаже Check Ink Levels [Проверка нивата на мастилото] .
   A след това натиснете бутона ♦ Start [Старт].

Виждате графика, която показва количеството мастило във всяка касета.

Показва се, когато мастилото е на свършване.

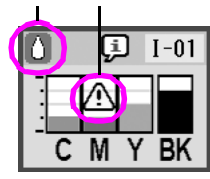

**С** (Суап [Синьозелено]), **М** (Magenta [Магента]), **Y** (Yellow [Жълто]) и **BK** (Black [Черно])

3. Когато приключите проверката на нивата на мастилото, натиснете бутона **Start** [Старт].

Когато мастилото започне да свършва, осигурете си касети за смяна. С празна касета не можете да печатате.

## Предпазни мерки при смяната на касета с мастило

Прочетете всички указания в този раздел, преди сменяна на касетите с мастило.

#### ▶ Предупреждение:

Ако попадне мастило върху ръцете ви, измийте ги обилно със сапун и вода. Ако попадне мастило в очите, изплакнете ги веднага с вода. Ако все още ви дразни или имате проблеми със зрението, незабавно се обърнете към лекар.

#### Внимание:

- За да не повредите принтера, никога не движете печатащата глава с ръка.
- Когато има празна касета с мастило, не можете да продължите да печатате, дори ако в другите касети все още има мастило.
- Оставете празната касета в принтера, докато не си набавите нова за замяна. В противен случай оставащото мастило в дюзите на печатащата глава може да изсъхне.
- За да си осигурите добри резултати, ползвайте оригинални касети с мастило на Epson и не ги пълнете повторно. Други продукти, които не са произведени от Epson, могат да причинят повреди, които не са покрити от гаранциите на Epson, и при определени обстоятелства могат да доведат до ненормално поведение на принтера.
- Една интегрална схема на всяка касета с мастило точно следи количеството мастило, ползвано от касетата. Дори някоя касета да бъде извадена и поставена отново, цялото мастило в нея ще може да се ползва. Определено количество мастило обаче се консумира всеки път, когато се поставя касетата, защото автоматично проверява нейната надеждност.

## Смяна на касета с мастило

| Течнокристален<br>панел | Стъпки                                                                                                    |
|-------------------------|----------------------------------------------------------------------------------------------------|
|                         | <ol> <li>Уверете се, че принтерът е<br/>включен, но не печата, а<br/>след това отворете капака<br/>на принтера.</li> </ol> |
|                         |                                                                                                    |

| <ul> <li>Яправете някое от следните неща:</li> <li>Ако касета с мастило е празна:<br/>Вижте иконата на течнокристалния панел, за да разберете коя касета е празна, а след това натиснете бутона ♦ Start [Старт].</li> <li>Ако касета с мастило свършва:<br/>Проверете нивата на мастилото. След това натиснете бутона \$ Start [Старт].</li> <li>Ако касета с мастило свършва:<br/>Проверете нивата на мастилото. След това натиснете бутона \$ Start [Старт].</li> <li>Ползвайте бутона \$ Martunetere бутона \$ Start [Старт]. На скрана за потвърждение натиснете отново бутона \$ Start [Старт]. На екрана за потвърждение натиснете отново бутона \$ Start [Старт].</li> <li>Япожение за смяна.</li> <li>Натиснете бутона \$ Start [Старт].</li> <li>Натиснете бутона \$ Start [Старт].</li> <li>Натиснете бутона \$ Start [Старт]. На екрана за потвърждение натиснете отново бутона \$ Start [Старт].</li> <li>Натиснете бутона \$ Start [Старт].</li> <li>Натиснете бутона \$ Start [Старт].</li> <li>Вилкие в састата с мастило бавно се придвижва в положение за смяна.</li> <li>Вимати на смяке да повреди принтера. Винати натискайте бутона \$ \$ Start [Старт], за да п преместите.</li> </ul>                                                                                                    | Течнокристален<br>панел | Стъпки                                                                                                    |
|----------------------------------------------------------------------------------------------------|-------------------------|----------------------------------------------------------------------------------------------------|
| <ul> <li>Проверете нивата на мастилото. След това натиснете бутона Setup [Настройка]. Ползвайте бутона ◀ или ▶, за да изберете Check Ink Levels [Проверка нивата на мастилото] . a след това натиснете бутона ♦ Start [CrapT]. На екрана за потвърждение натиснете отново бутона ♦ Start [CrapT].</li> <li>3. Натиснете бутона ♦ Start [CrapT] и отворете капака на принтера. Касетата с мастило бавно се придвижва в положение за смяна.</li> <li>         E Bennanne:         He deuxer e neutralizatar глава с ръка, тъй като това може да повреди принтера. Винаги натискайте бутона ♦ Start [CrapT], за да я преместите.     </li> </ul>                                                                                                    | Change Cartridges       | <ul> <li>2. Направете някое от следните неща:</li> <li>Ако касета с мастило е празна:<br/>Вижте иконата на течнокристалния панел, за да разберете коя касета е празна, а след това натиснете бутона ◊ Start [Старт].</li> <li>Ако касета с мастило свършва:</li> </ul>                                                                                   |
| <ul> <li>3. Натиснете бутона \$ Start<br/>[Старт] и отворете капака<br/>на принтера. Касетата с<br/>мастило бавно се придвижва<br/>в положение за смяна.</li> <li>Области в сложение за смяна.</li> <li>Области в сложение за смяна.</li> <li>Об</li></ul> |                         | Проверете нивата на<br>мастилото. След това<br>натиснете бутона <b>Setup</b><br>[Настройка]. Ползвайте<br>бутона ◀ или ▶, за да<br>изберете <b>Check Ink Levels</b><br>[Проверка нивата на<br>мастилото] , а след това<br>натиснете бутона � <b>Start</b><br>[Старт]. На екрана за<br>потвърждение натиснете<br>отново бутона � <b>Start</b><br>[Старт]. |
| Не движете печатащата глава с ръка,<br>тъй като това може да повреди<br>принтера. Винаги натискайте бутона<br><b>Start</b> [Старт], за да я преместите.                                                                                                    |                         | <ul> <li>З. Натиснете бутона \$ Start [Старт] и отворете капака на принтера. Касетата с мастило бавно се придвижва в положение за смяна.</li> <li>Области со со со со со со со со со со со со со</li></ul>                                                                                                    |
|                                                                                                    |                         | Не движете печатащата глава с ръка,<br>тъй като това може да повреди<br>принтера. Винаги натискайте бутона<br><b>Start</b> [Старт], за да я преместите.                                                                                                    |

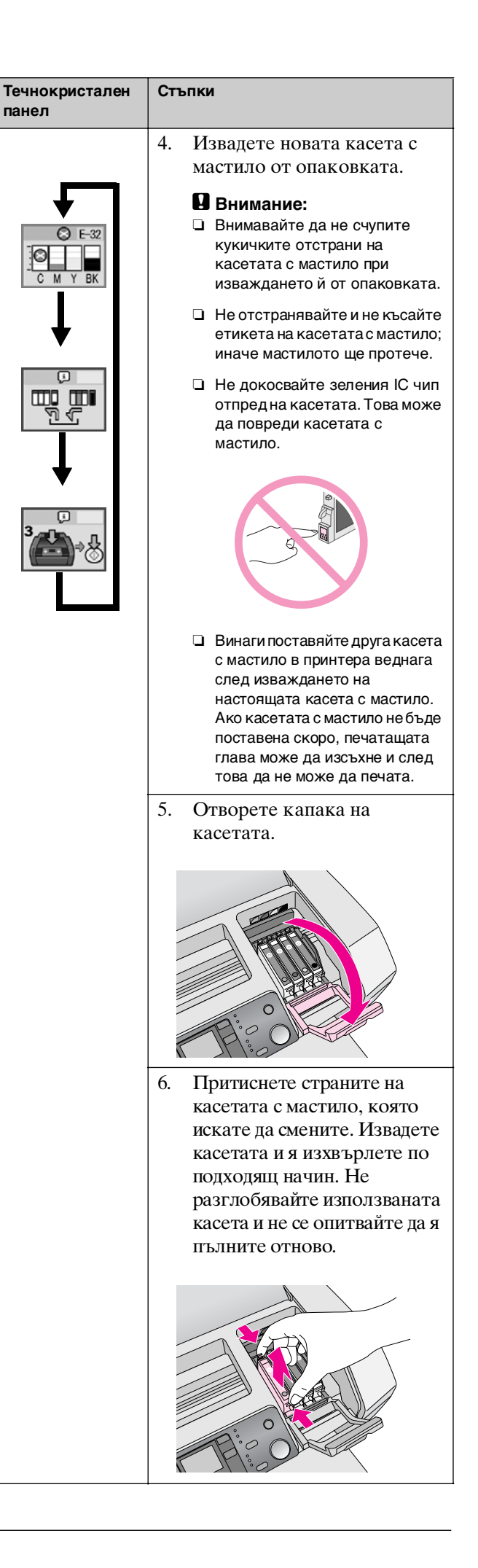

| <ul> <li>7. Поставете касетата с мастило вертикално в носача на касетата. След това натиснете касетата с мастило надолу, докато цракне на място.</li> <li>Поставете касетата с мастило надолу, докато цракне на място.</li> <li>8. Когато приключите със смяната на касетата, затворете капака на принтера.</li> <li>8. Когато и цракне на масетата, затворете капака на принтера.</li> </ul> | Течнокристален<br>панел | Стъпки                                                                                                    |  |
|----------------------------------------------------------------------------------------------------|-------------------------|----------------------------------------------------------------------------------------------------|--|
|                                                                                                    |                         | <ul> <li>7. Поставете касетата с мастило вертикално в носача на касетата. След това натиснете касетата с мастило надолу, докато щракне на място.</li> <li>8. Когато приключите със смяната на касетата, затворете капака на касетата и капака на принтера.</li> </ul> |  |

| Течнокристален<br>панел | Стъпки                             |
|-------------------------|------------------------------------|
|                         | 9. Натиснете бутона <b>♦ Start</b> |
|                         | [Старт]. Печатащата глава          |
|                         | ще се придвижи и ще                |
|                         | започне зареждането на             |
|                         | системата за подаване на           |
|                         | мастило. Когато                    |
|                         | процедурата на зареждане           |
|                         | приключи, печаташата               |
|                         | глава ше се върне в изхолно        |
|                         | положение                          |
|                         | nonomenne.                         |
|                         | Start<br>Bolisson                  |
|                         | Внимание:                          |
|                         | Бутонът 🖱 <b>Оп</b> [Включен]      |
|                         | продължава да мига, докато         |
|                         | принтерът извършва операцията      |
|                         | за зареждане с мастило. Никога     |
|                         | не изключваите принтера, докато    |
|                         | направите зареждането с            |
|                         | мастило може да не бъде            |
|                         | завършено.                         |
|                         | Забалажка:                         |
|                         |                                    |
|                         | мастило. след като печаташата      |
|                         | глава се върне в изходно           |
|                         | положение, касетата с мастило      |
|                         | може да не е поставена правилно.   |
|                         | Натиснете бутона © Stop/Clear      |
|                         | [Стоп/Изчистване] отново и         |
|                         | поставете отново касетата с        |
|                         | мастило, докато се намести с       |
|                         | щракване.                          |

# Подобряване качеството на печат

#### Почистване на печатащата глава

Ако разпечатките ви станат неочаквано светли или бледи, ако липсват точки или линии, може да е необходимо да почистите печатащата глава. Това отпушва дюзите, за да могат да изстрелват добре мастилото. Почистването на печатащата глава изразходва мастило и затова го правете само ако качеството се влоши.

#### Внимание:

Ако не сте включвали принтера дълго време, качеството на печат може да се влоши и затова го включвайте поне веднъж месечно, за да поддържате добро качество на печата.

Следвайте тези стъпки, за да почистите печатащата глава от контролния панел на принтера:

- Уверете се, че принтерът е включен, но не печата и не се показва грешка за свършващо или свършило мастило. Ако е така, може да трябва да смените касета с мастило; вижте страница 13 за подробности.
- 2. Натиснете бутона Setup [Настройка].
- Натиснете бутона ◄ или▶, за да се покаже Clean Print Head [Почистване на печатащата глава]
   ▲
   ▲
   ▲
   ▲
   ▲
   ▲
   В

   </

#### Внимание:

Не изключвайте принтера и не прекъсвайте процеса на почистване.

5. Огледайте тестовото изображение за дюзите, което сте отпечатали. Всяка вълнообразна хоризонтална и права отвесна линия трябва да бъде непрекъсната, без бели полета в изображението, както е показано по-долу:

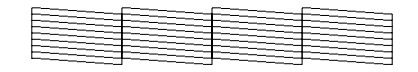

- Ако разпечатката изглежда добре, значи сте готови. Натиснете бутона Stop/Clear [Стоп/Изчистване] за приключване.
- Ако има бели полета (както е показано по-долу), натиснете бутона Start [Старт] за повторно почистване на печатащата глава.

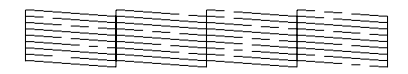

Ако не забележите подобрение след три или четири почиствания, вижте решенията на страница 20. Също така можете да изключите принтера и да изчакате до другия ден – това оставя засъхналото мастило да омекне и тогава можете да опитате още веднъж да почистите печатащата глава.

### Подравняване на печатащата глава

Ако в разпечатките ви има разместени отвесни линии или хоризонтални ленти, значи може да има нужда от подравняване на печатащата глава.

Можете да подравнявате печатащата глава или от контролния панел на принтера, или от софтуера на принтера.

#### Забележка:

За най-добри резултати, заредете A4 Epson Photo Quality Ink Jet Paper в принтера, когато проверявате подравняването на печатащата глава.

- 1. Уверете се, че принтерът е включен, но не печата и има заредена хартия А4.
- 2. Натиснете бутона Setup [Настройка].
- Натиснете бутона <или >, за да се покаже Align Print Head [Подравняване на печатащата глава]
   А•А В, а след това натиснете бутона 
   Start [Старт].

4. Отпечатва се следният лист за подравняване.

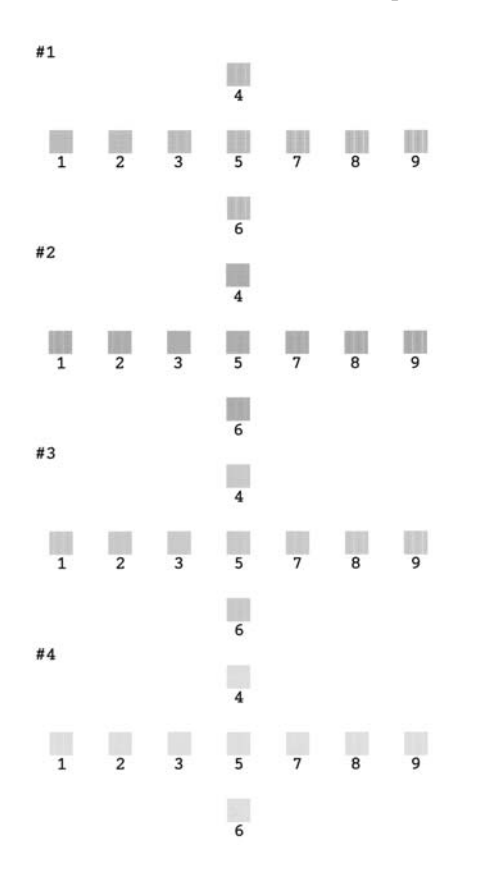

- 5. Огледайте образеца за подравняване във всеки набор и намерете участъка, който е отпечатан най-равно, без забележими ивици и линии.
- 6. Натиснете бутона ▲ или ▼, за да маркирате участъка с най-добро отпечатване (от 1 до 9) в набор №1, а след това натиснете бутона � Start [Старт].
- 7. Повторете стъпка 6, за да изберете най-добрия участък и за набор №2, №3 и №4.

## Почистване на принтера

За да поддържате принтера в най-добро работно състояние, трябва да го почиствате няколко пъти в годината. Следвайте дадените по-долу стъпки:

- 1. Изключете принтера, изключете захранващия кабел и кабела на принтера.
- 2. Извадете всички листове и след това с мека четка почистете праха и мръсотията, ако има такива, по устройството за подаване на листове.
- 3. Почистете външната част на принтера с мека, влажна кърпа.
- Ползвайте мека, суха кърпа за почистване на течнокристалния панел. Не ползвайте течни или химически почистващи препарати по течнокристалния панел.
- Ако вътре в принтера има изтекло мастило, избършете го само в областта, показана по-долу, с мека, влажна кърпа.

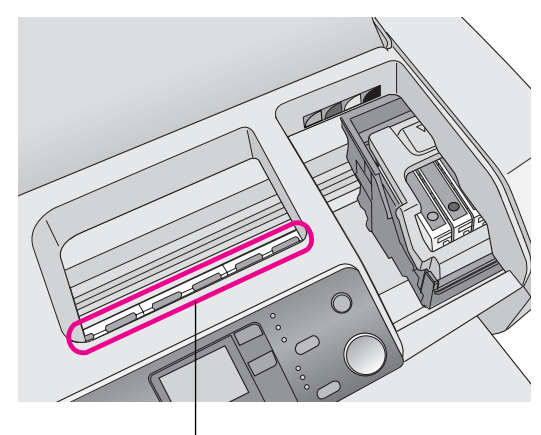

Почистете тук

#### Предупреждение:

Не пипайте зъбните колела в принтера.

#### Внимание:

- Э Внимавайте да не избършете смазката вътре в принтера.
- Никога не ползвайте твърда или стържеща четка, спирт или разтворител за почистване; те могат да повредят детайлите и корпуса на принтера.
- Не мокрете с вода детайлите на принтера и не пръскайте масла или смазочни материали вътре в принтера.
- Не смазвайте металните части под носача на печатащата глава.

# Транспортиране на принтера

Ако местите принтера на известно разстояние, трябва да го подготвите за транспортиране в оригиналния му кашон или в такъв с подобни размери.

#### Внимание:

За да предотвратите повреди, касетите с мастило трябва да са винаги поставени, когато транспортирате принтера.

- Включете принтера, изчакайте, докато печатащата глава се фиксира в крайно дясно положение, а след това изключете принтера.
- 2. Изключете захранващия кабел от електрическия контакт. След това изключете кабела на принтера от принтера.
- 3. Извадете всички карти с памет от принтера.
- 4. Извадете всички листове от принтера, натиснете надолу удължителя на поставката за хартия и я затворете.
- Отворете капака на принтера. Прикрепете носача на касетата към принтера с мастило с тиксо, както е показано, а след това затворете капака на принтера.

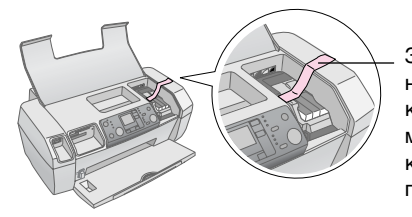

Залепете с тиксо носача на касетата с мастило към корпуса на принтера

- 6. Натиснете навътре удължителя на изходната тава и я затворете.
- 7. Опаковайте отново принтера и приставките в оригиналния кашон, като ползвате защитните материали, доставени с тях.

Поддържайте принтера в хоризонтално положение, докато го транспортирате. След като транспортирате принтера, махнете тиксото, с което сте прикрепили печатащата глава, и пробвайте принтера. Ако забележите влошаване на качеството на печат, почистете печатащата глава (вижте страница 16); ако печатът е разместен, подравнете печатащата глава (вижте страница 16).

## Списък с грешки на дисплея

Можете да откриете и разрешите повечето проблеми, като видите какво е изписано на дисплея на течнокристалния панел. Ако не можете да решите проблемите по това, което виждате на дисплея, ползвайте долната таблица и опитайте препоръчителните решения.

#### Забележка:

Решенията са за проблеми, които възникват при ползването на този продукт самостоятелно. Вижте електронното Ръководство за потребителя за подробни решения на компютърни проблеми, свързани с компютъра.

| Дисплей                  | Причина                                                                     | Решение                                                                                                    |
|--------------------------|-----------------------------------------------------------------------------|----------------------------------------------------------------------------------------------------|
| E-01<br>C M Y BK         | Няма мастило.                                                               | Сменете с нови<br>касети с мастило.<br>➡ страница 13                                                                                                    |
| E-02                     | Касетата с<br>мастило не е<br>поставена.                                    | Поставете<br>касетата с<br>мастило.                                                                                                    |
| E-03                     | Няма хартия в<br>устройството<br>за подаване<br>на листове.                 | Заредете хартия в<br>подаващото<br>устройство. След<br>това натиснете<br><b>♦ Start</b> [Старт] за<br>продължаване или<br><b>♥ Stop/Clear</b><br>[Стоп/Изчистване]<br>за отказ.<br>→ страница 7 |
| <ul><li>➢ E-04</li></ul> | Хартията е<br>заседнала.                                                    | Отстранете<br>заседналата<br>хартия и след това<br>натиснете бутона<br><b>◊ Start</b> [Старт].<br>→ страница 21                                                                                 |
| E-50<br>C M Y BK         | В касетите<br>няма<br>достатъчно<br>мастило за<br>почистване на<br>главата. | Заменете празните<br>или свършващи<br>касети с мастило.<br>→ страница 13                                                                                                    |

| © E-90                                                                                                    | Има проблем с<br>принтера.                                                        | Изключете<br>принтера и го<br>включете отново.<br>Ако грешката не<br>изчезне, обърнете<br>се към местния<br>упълномощен<br>сервизен център<br>или към Epson за<br>препоръка.<br>→ страница 22 |
|----------------------------------------------------------------------------------------------------|-----------------------------------------------------------------------------------|----------------------------------------------------------------------------------------------------|
| S E-91                                                                                                    | Тампонът за<br>отработено<br>мастило е<br>напоен.                                 | Обърнете се<br>към местния<br>упълномощен<br>сервизен център<br>или към Epson за<br>препоръка.<br>→ страница 22                                                                               |
| ▲ ₩-01                                                                                                    | Тампонът за<br>отработено<br>мастило е<br>почти напоен.                           | Обърнете се<br>към местния<br>упълномощен<br>сервизен център<br>или към Epson за<br>препоръка.<br>➡ страница 22                                                                               |
| Menton Menton M | Картата с<br>памет не<br>съдържа<br>валидни<br>данни.                             | Извадете картата с<br>памет и вижте<br>➡ страница 9                                                                                                    |
| ▲ ₩-11                                                                                                    | Грешка в<br>картата с<br>памет.                                                   | Извадете картата с<br>памет и вижте<br>➡ страница 9                                                                                                    |
| ▲ ₩-20                                                                                                    | Свързаното<br>външно<br>устройство не<br>е разпознато                             | Проверете<br>връзката и<br>опитайте отново.                                                                                                    |
| ▲ ₩-30                                                                                                    | Лостчето за<br>дебелина на<br>хартията е<br>поставено в<br>погрешно<br>положение. | Поставете<br>лостчето за<br>дебелина на<br>хартията в<br>правилното<br>положение и<br>опитайте отново.                                                                                        |
| € I-10                                                                                                    | Няма<br>поставена<br>карта с памет.                                               | Поставете<br>подходяща карта с<br>памет и опитайте<br>отново.<br>→ страница 9                                                                                                    |

## Проблеми и решения

## Проблеми с качеството на печата

## Вашите разпечатки или копия са на "ивици" (има светли линии)

- Уверете се, че страната за печат на листа е обърната нагоре в устройство за подаване на листове.
- Пуснете помощната програма за почистване на главата, за да почистите задръстените мастилени дюзи.
   Вижте "Почистване на печатащата глава" на страница 16
- Пуснете помощната програма за подравняване на печатащата глава.
   Вижте "Подравняване на печатащата глава" на страница 16
- Използвайте касетите с мастило до шест месеца след отварянето на опаковката им.
- Вижте течнокристалния панел. Ако се показва иконата за мастило △, сменете съответните касети с мастило.
   ⇒ Вижте "Смяна на касетите с мастило" на страница 13
- Уверете се, че видът хартия, избран на контролния панел, е подходящ за вида хартия, заредена в принтера.

## Печатът е блед или има бели полета

Пуснете помощната програма за почистване на главата, за да почистите задръстените мастилени дюзи.

➡Вижте "Почистване на печатащата глава" на страница 16

- Пуснете помощната програма за подравняване на печатащата глава.
   Вижте "Подравняване на печатащата глава" на страница 16
- Уверете се, че видът хартия, избран на контролния панел, е подходящ за вида хартия, заредена в принтера.

#### Виждате грешни или липсващи цветове

 Пуснете помощната програма за почистване на главата.

➡ Вижте "Почистване на печатащата глава" на страница 16

Ако цветовете продължават да бъдат грешни или да липсват, сменете цветните касети с мастило. Ако проблемът продължи, сменете черната касета с мастило.

➡ Вижте "Смяна на касетите с мастило" на страница 13

Ако току-що сте сменили касета с мастило, уверете се, че срокът на годност, посочен на кутията, не е изтекъл. Също така, ако не сте ползвали принтера дълго време, сменете касетите с мастило с нови.

➡ Вижте "Смяна на касетите с мастило" на страница 13

#### Печатът е замъглен или зацапан

- Уверете се, че листът ви е сух и че страната за печат е обърната нагоре.
- Уверете се, че настройката за вид хартия на контролния панел е правилна.
- Ако печатате на гланциран материал, поставете опорен лист (или лист обикновена хартия) под топчето, или подавайте листовете един по един.
- Не докосвайте и не позволявайте нищо да се допира до страната за печат на лист с лъскаво покритие. След печатането на документи на гланциран материал, оставете мастилото да съхне няколко часа, преди да боравите с тях.
- Пуснете помощната програма за почистване на главата.

➡ Вижте "Почистване на печатащата глава" на страница 16

 Пуснете помощната програма за подравняване на печатащата глава.

➡ Вижте "Подравняване на печатащата глава" на страница 16

- Подайте лист и почистете валяка отвътре.
   Вижте "Ползване на функцията на принтера за подаване и изваждане на хартия" на страница 21
- Ако проблемът продължи, може да е протекло мастило вътре в принтера. В такъв случай избършете вътрешността на принтера с мека, чиста кърпа.

➡ Вижте "Почистване на принтера" на страница 17

## Разни проблеми с печата

#### Излизат празни страници

Пуснете помощната програма за почистване на главата, за да почистите задръстените мастилени дюзи.

▶ Вижте "Почистване на печатащата глава" на страница 16

#### На разпечатката се появяват замърсявания или петна

Подайте лист и почистете валяка отвътре. ➡ Вижте "Ползване на функцията на принтера за подаване и изваждане на хартия" на страница 21

### Хартията не се подава правилно

#### Хартията не се подава правилно или засяда

- Ако хартията не се подава, извадете я от устройството за подаване на листове.
   Разгърнете листовете. Заредете я в дясната страна и плъзнете левия страничен водач до хартията (но не много силно). Не зареждайте твърде много листове наведнъж (да не минават над стрелката ≚ на левия страничен водач)
   → страница 7 за повече информация.
- Ако често засядат листове, уверете се, че левият страничен водач не е притиснат твърде силно към хартията. Опитайте да заредите по-малко листове хартия. Топчето никога не бива да минава над стрелката ≚ на левия страничен водач. → страница 7 за повече информация и следвайте указанията, дадени с вашата хартия.

Също така е възможно да сте вмъкнали хартията много навътре в устройството за подаване на листове. Изключете захранването и внимателно извадете хартията. След това заредете хартията отново.

## Принтерът не печата

#### Течнокристалният панел е изключен

- Натиснете бутона <sup>(b)</sup> On [Включен], за да се уверите, че принтерът е включен.
- Изключете принтера и се уверете, че захранващият кабел е включен добре.
- Уверете се, че контактът ви работи и не се изключва от стенен ключ или таймер.

#### На течнокристалния панел се появява предупреждение или съобщение за грешка

Ако на течнокристалния панел се появява предупреждение или грешка, следвайте указанията. Вижте "Списък с грешки на дисплея" на страница 19 за обяснение на предупрежденията и съобщенията за грешки.

## Течнокристалният панел се включи и после изгасна

Напрежението на принтера може да не съответства на това в контакта. Незабавно изключете принтера от ключа и от контакта. След това проверете какво пише на етикетите.

#### Внимание:

Ако напрежението не съответства, НЕ ВКЛЮЧВАЙТЕ ПРИНТЕРА ОТНОВО. Обърнете се към вашия търговец.

#### Проблем с носача на печатащата глава

Ако капакът на касетата не се затваря или печатащата глава не се придвижва в изходно положение, отворете капака на касетите и натиснете касетите с мастило надолу, докато щракнат на място.

### Отказване на печат

Ако срещнете проблеми, докато принтерът печата, може да се наложи да откажете печата.

За да прекъснете текущото печатане, натиснете бутона Stop/Clear [Стоп/Изчистване]. Принтерът ще откаже всички задачи за печат, ще спре да печата и ще извади страницата, която се е печатала дотогава. Според състоянието на принтера, печатането може да не спре веднага.

# Ползване на функцията на принтера за подаване и изваждане на хартия

- 1. Заредете няколко листа хартия А4.
- 2. Натиснете бутона **Setup** [Настройка], за да отворите менюто Setup [Настройка].
- Натиснете бутона ◀ или ► за да изберете Paper Feed/Eject [Подаване/изваждане на хартия].
- 4. Натиснете бутона **◊ Start** [Старт] за да започнете подаването и изваждането на хартията.
- 5. Повторете стъпка 4, ако е необходимо.

## Поддръжка за клиенти

## Уебсайт за техническа поддръжка

Отидете на http://www.epson.com и изберете раздел Support [Поддръжка] на вашия местен уебсайт на EPSON, където ще намерите последните драйвери, често задавани въпроси, ръководства и други неща за изтегляне.

Уебсайтът за техническа поддръжка на Epson осигурява помощ при проблеми, които не могат да бъдат решени с информацията за отстраняване на неизправности вдокументацията на вашия принтер. Ако имате уеб браузър и можете да се свържете с Интернет, отворете сайта на адрес:

http://support.epson.net/

## Свързване с "Поддръжка за клиенти"

Ако устройството на Epson не работи както трябва и вие не можете да решите проблема с помощта на информацията за отстраняване на неизправности в документацията на устройството, обърнете се за съдействие към "Поддръжка за клиенти". В документа за обща европейска гаранция ще намерите информация за това как да се свържете с "Поддръжка за клиенти" на Epson. Те ще бъдат в състояние да ви помогнат много по-бързо, ако им предоставите следните данни:

- Сериен номер на изделието (Етикетът със серийния номер обикновено се намира отзад на изделието.)
- Модел на изделието

## Мастило и хартия

## Мастило

| Касета            | Номер на частта |
|-------------------|-----------------|
| Black (Черен)     | T0551           |
| Cyan (Синьозелен) | T0552           |
| Magenta (Магента) | T0553           |
| Yellow (Жълт)     | T0554           |

## Хартия

Epson предлага специално разработени материали за мастилено-струйни принтери, които покриват почти всички нужди за висококачествен печат.

Следните материали са само за печат от карта с памет.

| Име на хартията                        | Размери    | Номер на<br>частта                          |
|----------------------------------------|------------|---------------------------------------------|
| EPSON Premium Glossy<br>Photo Paper    | A4         | S041285,<br>S041297                         |
|                                        | 10 × 15 см | S041706,<br>S041729,<br>S041730,<br>S041750 |
| Epson Premium Semigloss<br>Photo Paper | A4         | S041332                                     |
| Epson Bright White Ink Jet<br>Paper    | A4         | S041442                                     |
| Epson Matte<br>Paper-Heavyweight       | A4         | S041258,<br>S041259                         |
| Epson Ultra Glossy Photo<br>Paper      | A4         | S041297                                     |

#### Забележка:

- Предлагането на специални материали е различно на различните места.
- За последни данни за материалите, които се предлагат във вашия район, вижте уебсайта на Epson за поддръжка за клиенти.

➡ Вижте "Уебсайт за техническа поддръжка" на страница 22

## Спецификации на принтера

Тези спецификации са само за самостоятелна работа.

## Печатане

| Начин на<br>печатане      | Мастилено-струен – мастило при<br>поискване                                                 |
|---------------------------|---------------------------------------------------------------------------------------------|
| Конфигурация<br>на дюзата | Едноцветна (черно) 90 дюзи<br>Цветна (синьозелен, магента, жълт)<br>270 дюзи (90 × 3 цвята) |
| Поле на печат             | Печатане с поле: 3 мм поле от всички<br>страни на листа<br>Печатане без поле: без поле      |

## Хартия

#### Забележка:

Тъй като качеството на различните марки и видове хартия може да бъде променяно от производителя по всяко време, Epson не може да гарантира качеството на никоя марка или вид хартия, които не са произведени от Epson. Винаги правете проби на мостра от хартията, преди да купувате и отпечатвате големи количества.

#### Спецификации на хартията

Единичен лист:

| Размер                                            | А4 (210 × 297 мм),<br>10 × 15 см (4 × 6 инча),<br>13 × 18 см (5 × 7 инча) |
|---------------------------------------------------|---------------------------------------------------------------------------|
| Видове хартия                                     | Обикновена качествен хартия,<br>специални хартии, предлагани<br>от Epson  |
| Дебелина<br>(за обикновена<br>качествена хартия): | от 0,08 до 0,11 мм<br>(от 0,003 до 0,004 инча)                            |
| Тегло<br>(за обикновена<br>качествена хартия):    | 64 г/мІ (17 фунта) до<br>90 г/мІ (24 фунта)                               |

#### Забележка:

- Хартия с лошо качество може да влоши качеството на печат и да предизвика засядане на хартия или други проблеми. Ако срещнете проблеми, преминете на по-висококачествена хартия.
- Използвайте хартията при нормални условия: Температура от 15°С до 25°С (от 59°F до 77°F) Отн. влажност от 40% до 60%

## Касета с мастило

| Живот на<br>касетата | До 6 месеца след отваряне на<br>опаковката при 25°С [77°F] |
|----------------------|------------------------------------------------------------|
| Температура          | Съхранение:<br>от -20°С до 40°С (от -4°F до 104°F)         |
|                      | 1 месец при 40°С (104°F)                                   |

#### Внимание:

- Ерѕоп препоръчва използването на оригинални касети с мастило на Epѕon. Гаранциите на Epѕon не се отнасят до повреди на принтера, причинени от ползването на касети с мастило, които не са произведени от Epѕon.
- Не ползвайте касета с мастило, ако срокът на годност, посочен на опаковката, е изтекъл.
- Не пълнете повторно касетата с мастило. Принтерът изчислява оставащото количество мастило с интегрална схема в касетата с мастило и затова, дори касетата да се напълни отново, интегралната схема ще съобщи, че е празна.

## Принтер

| Капацитет на<br>устройство за<br>подаване на<br>листове | Около 100 листа при хартия<br>64 г/мІ (17 фунта) |
|---------------------------------------------------------|--------------------------------------------------|
| Размери                                                 | Съхранение                                       |
|                                                         | Ширина: 436 мм (17,1 инча)                       |
|                                                         | Дълбочина: 268 мм (10,6 инча)                    |
|                                                         | Височина: 172 мм (6,8 инча)                      |
|                                                         | Печатане                                         |
|                                                         | Ширина: 436 мм (17,1 инча)                       |
|                                                         | Дълбочина: 494 мм (19,4 инча)                    |
|                                                         | Височина: 300 мм (11,8 инча)                     |
| Тегло                                                   | 5.0 кг (11,0 фунта) без касетите с<br>мастило    |

## Електрически

|                                                       | 100-120 модел V     | 220-240 модел V     |
|-------------------------------------------------------|---------------------|---------------------|
| Диапазон на<br>захранващото<br>напрежение             | от 90 до 132 V      | от 198 до 264 V     |
| Номинален<br>честотен<br>диапазон                     | от 50 до 60 Hz      |                     |
| Честотен<br>диапазон на<br>захранващото<br>напрежение | от 49,5 до 60,5 Hz  |                     |
| Номинален ток                                         | 0.4 А (макс. 0,7 А) | 0.2 А (макс. 0,3 А) |

| Потребление на<br>енергия | Прибл. 10 W<br>(ISO10561<br>образец на писмо)<br>Прибл. 1,5 W в<br>режим на<br>изчакване | Прибл. 10 W<br>(ISO10561<br>образец на<br>писмо)<br>Прибл. 1,5 W в<br>режим на<br>изчакване |
|---------------------------|------------------------------------------------------------------------------------------|---------------------------------------------------------------------------------------------|
|---------------------------|------------------------------------------------------------------------------------------|---------------------------------------------------------------------------------------------|

#### Забележка:

Проверете етикета отзад на принтера за напрежението на вашия принтер.

## Околна среда

| Температура | Работа:<br>от 10°С до 35°С (от 50°F до 95°F) |
|-------------|----------------------------------------------|
| Относителна | Работа:                                      |
| влажност    | от 20% до 80%                                |

## Съвместими карти с памет

Вижте "Поставяне на карта с памет" на страница 9.

#### Забележка:

За последната информация за предлаганите карти с памет за вашия принтер, се обърнете към вашия търговец или местния търговски отдел на Epson.

#### Формат на данните в картата с памет

| Цифров<br>фотоапарат       | DCF (Design rule for Camera File system<br>– Правило за проектиране на<br>файлова система за фотоапарат)<br>съвместим с версия 1.0 или 2.0. |
|----------------------------|----------------------------------------------------------------------------------------------------|
| Формат на<br>файла         | JPEG, DOSFAT (FAT 12 или 16, един<br>дял), направен с цифров фотоапарат,<br>съвместим с DCF.<br>Поддържа Exif версия 2.21.                  |
| Размер на<br>изображението | 80×от 80 до 9200 × 9200 пиксела                                                                                                    |
| Брой файлове               | До 999.                                                                                                    |

#### Забележка:

Файлови имена, съдържащи двубайтови символи, не са валидни при печатане направо от карта с памет.

## Стандарти и одобрения

Европейски модел:

| Нисковолтова<br>директива 73/23/EEC | EN 60950        |
|-------------------------------------|-----------------|
| Директива ЕМС<br>89/336/EEC         | EN 55022 клас В |
|                                     | EN 55024        |
|                                     | EN 61000-3-2    |
|                                     | EN 61000-3-3    |

#### Австралийски модел:

| EMC | AS/NZS CISPR22 клас В |
|-----|-----------------------|

## Списък с иконите на панела

Грешките и състоянията на принтера се показват с картинни икони и цифрови кодове. За подробности по отстраняването на грешките вижте "Списък с грешки на дисплея" на страница 19.

## Списък на грешките

| Дисплей          | Значение                                                                                                    |
|------------------|----------------------------------------------------------------------------------------------------|
| E-01<br>C M Y BK | Няма мастило.                                                                                                    |
| E-02             | Поставете касетата с мастило.                                                                                           |
| E-03             | Няма хартия. Заредете хартия.                                                                                           |
| E-04             | Отстранете заседналата хартия и<br>след това натиснете бутона <b>§ Start</b><br>[Старт].                                |
| E-50<br>C M Y BK | В касетите няма достатъчно<br>мастило за почистване на главата.<br>Заменете празните или свършващи<br>касети с мастило. |
| E-90             | Потърсете сервизно обслужване.                                                                                          |
| S E-91           | Тампонът за отработено мастило е<br>напоен. Потърсете сервизно<br>обслужване.                                           |

### Предупреждения на дисплея

| Дисплей             | Значение                                                                            |
|---------------------|-------------------------------------------------------------------------------------|
| ▲ ₩-01              | Тампонът за отработено мастило е<br>почти напоен. Потърсете сервизно<br>обслужване. |
| Me He 10<br>No Data | В картата с памет няма данни за<br>снимки.                                          |
| ▲ ₩-11              | Грешка в картата с памет.                                                           |
| ▲ ₩-20              | Не може да се разпознае<br>фотоапаратът. Проверете<br>връзката.                     |
| ▲ ₩-30              | Лостчето за дебелина на хартията<br>е било преместено.                              |

## Списък с икони

| Дисплей       | Значение                                      |
|---------------|-----------------------------------------------|
| <b>P.I.F.</b> | Данните от снимката включват Р.I.F.<br>данни. |
|               | Мастилото свършва.                            |

## Информация на дисплея

| Дисплей            | Значение                                                                 |
|--------------------|--------------------------------------------------------------------------|
| € I-10             | Няма карта с памет.                                                      |
| Ģ<br>X             | Обработва се.                                                            |
| I-20<br>PictBridge | Свързан е фотоапарат PictBridge.                                         |
|                    | Свързан е фотоапарат USB Direct<br>Print.                                |
|                    | Поставете лостчето за дебелина<br>на хартията в положение за<br>пликове. |
|                    | Поставете лостчето за дебелина<br>на хартията в положение за листа.      |
|                    | Свързан е компютър.                                                      |
| Printing<br>10/20  | Печатане.                                                                |

## Списък на менюто

| Дисплей                      | Значение                                                                                                    |
|------------------------------|----------------------------------------------------------------------------------------------------|
|                              | Печат на всички снимки.<br>➡ Вижте страница 11                                                                            |
|                              | Печатна на индексна страница.<br>➡ Вижте страница 11                                                                      |
| DPOF                         | Намерен е DPOF файл.<br>Натиснете бутона                                                                                  |
| Check Ink Levels             | Проверете нивата на мастилото.<br>Натиснете бутона ⊗ Start [Старт],<br>за да влезете в този режим.<br>➡ Вижте страница 13 |
| Clean Print Head             | Почистете печатащата глава.<br>Натиснете бутона � Start [Старт],<br>за да влезете в този режим.<br>➡ Вижте страница 16    |
| o 🐑 🕹 o<br>Check Ink Nozzles | Проверете мастилените дюзи.<br>Натиснете бутона � Start[Старт],<br>за да влезете в този режим.<br>➡ Вижте страница 16     |
| OA⇔A & O<br>Align Print Head | Подравнете печатащата глава.<br>Натиснете бутона � Start [Старт],<br>за да влезете в този режим.<br>➡ Вижте страница 16   |
| • 🕂 🖧 •<br>Change Cartridges | Сменете касетите<br>Натиснете бутона � Start [Старт],<br>за да влезете в този режим.<br>➡ Вижте страница 13               |
| O Paper Feed/Eject           | Подаване и изваждане на хартия.<br>Натиснете бутона                                                                       |

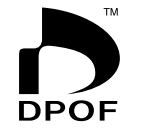

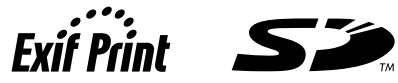

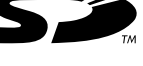

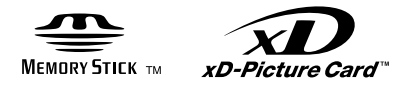

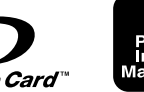

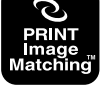

MEMORY STICK  $PRO_{m}$